# FOBAS クラウドファイルサーバアプライアンス クイックスタートガイド

【ネットワーク前提条件】

- ・DHCP でアドレスがとれること。
- ・インターネットに接続できること。(Outbound 80/tcp, 443/tcp, 465/tcp, 123/udp)
- ・安定した高速なインターネット接続(光回線で 100Mbps 以上)

### 1. 初期設定

- ① 以下をご準備ください。
  - ・FOBAS クラウドファイルサーバアプライアンス本体
  - ・AC アダプタ(付属品)
  - ・縦置き用スタンド
  - ・LAN ケーブル(カテゴリー6以上)は貴社でご準備 ください。
- ② AC アダプタのプラグを DC コネクタにつなぎます。

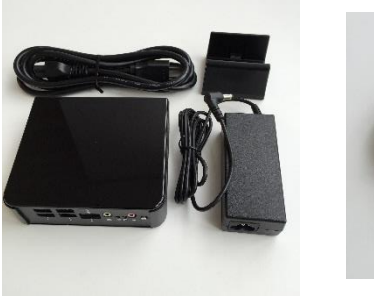

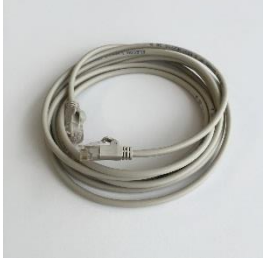

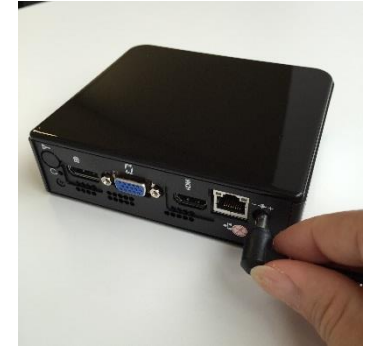

 LAN ケーブルの一方を本体の LAN コネクタにつなぎ ます。

LAN ケーブルの他方を、貴社ネットワークに接続します。

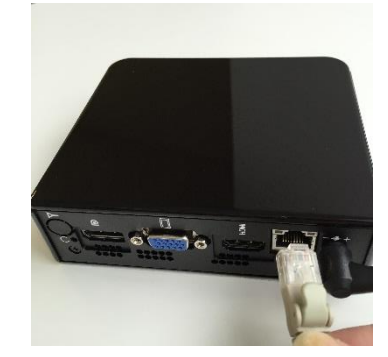

 ④ AC アダプタを AC100V のコンセントに差し込み、電 源ボタンを押下します。

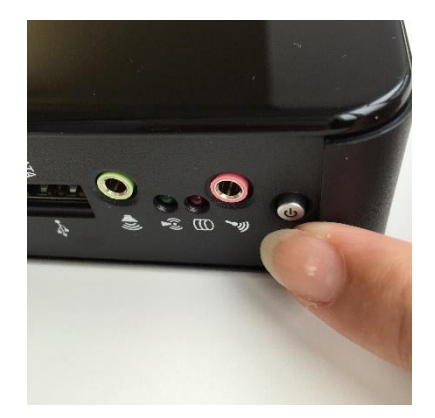

- ⑤ FOBAS クラウドファイルサーバアプライアンスが起 動するまで、2 分ほど待ちます。
- ⑥ FOBAS CSC を接続したネットワークと同一セグメントに接続された Windows PC のエクスプローラを起動し、アドレスバーに「¥¥cfsa」と入力し Enter を押下します。
- ⑦ Windows セキュリティ画面が開きますので、管理者 ID、パスワードを入力し、OK ボタンを押下します。

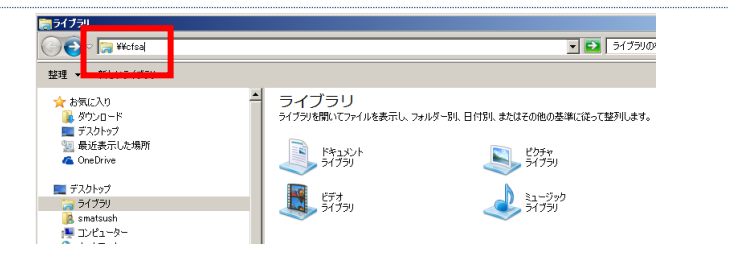

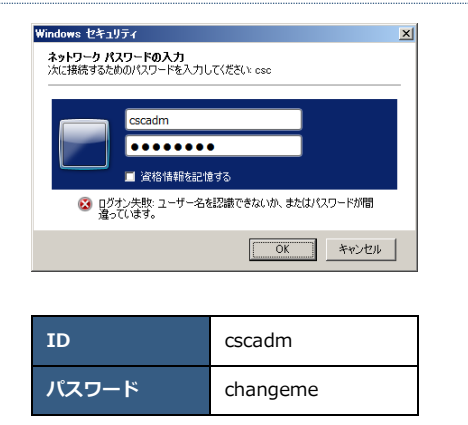

 ⑧ 初期状態では3つのフォルダ「.log」、「cscadm」、 「public」が作成されています。

「.log」はアクセスログオプションのログファイルが 格納されます。「cscadm」は管理ユーザのプライベー トフォルダです。「public」は全員の共有フォルダです。

このままご利用いただく事も可能ですが、新しく共有 フォルダを作成したり、ユーザを作成してアクセス権 の設定を行う場合には、Web コントロールパネルにア クセスする必要があります。

| 📮 ¥¥cfsa                                                                                                    |                            |              |
|----------------------------------------------------------------------------------------------------|----------------------------|--------------|
| ত্র্িত - দেশ • ২৬৮৫-৫ • cfsa                                                                                                    | •                          | ▼ [#2        |
| 整理 マ ネットワークと共有センター                                                                                                    | ・ リモート ブリンターを表示する          |              |
| <ul> <li>☆ お気に入り</li> <li>※ かシロード</li> <li>デスクトック</li> <li>第 最近表示した場所</li> <li>④ OneDrive</li> <li>デスクトック</li> <li>デスクトック</li> <li>デイフラリ</li> <li>a matsush</li> <li>デレーター</li> </ul> | A be<br>共有<br>人<br>人<br>大有 | Locadm<br>共有 |

## 2. Web コントロールパネルへのアクセス方法

 エクスプローラを起動し、アドレスバーに「cfsa」と 入力し Enter を押下します。

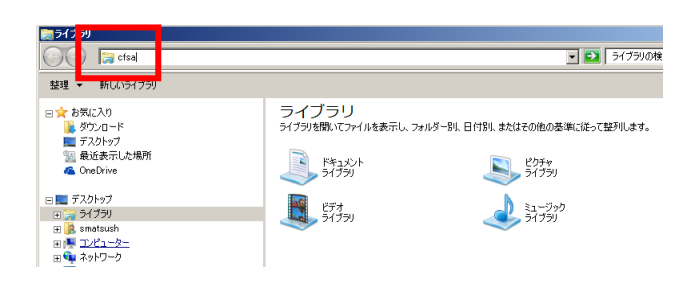

 ブラウザが起動し、「FOBAS Web コントロールパネ ル」のログイン画面が開きます。管理者 ID、パスワー ド(手順 1-⑦内)を入力してログインボタンを押下し ます。

| Web コントロールパネル | ×      |               |       |
|---------------|--------|---------------|-------|
| ⇒ C C cfsa/CS | SCWeb/ |               | ☆ =   |
|               |        |               |       |
| FOE           | BAS    | Web コントロールパネル |       |
|               |        |               |       |
|               | ユーザID  | cscadm        |       |
|               | パスワード  |               |       |
|               |        | ログイン パスワード忘れ  |       |
|               |        |               |       |
|               |        |               | rved. |

#### 3. 秘密鍵の取得と保存

- Web コントロールパネルにログインします。(手順 2 ①、2-②)
- ② 「運用管理」メニューから、「バックアップの復元」ボ タンを押下します。
- 「バックアップの管理」画面下の「秘密鍵ダウンロード」をクリックするとファイルがダウンロードされます。
- ④ ファイルがローカルフォルダにダウンロードされます。

| 秘密鍵ファイル名: FOBA | S_CSC3_ | _PRIVATE_ | _KEY.DAT |
|----------------|---------|-----------|----------|
|----------------|---------|-----------|----------|

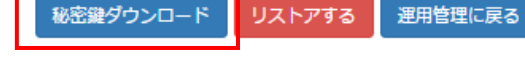

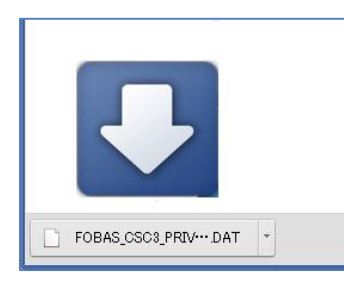

は、その都度最新の秘密鍵をダウンロードして保存してください。

### 4. サーバの停止・再起動

 「FOBAS CFSA Web コントロールパネル」左ペイン メニューから「運用管理」をクリックし「運用管理」 メニューを表示します。

「サーバの停止・再起動」項目にある、「停止」「再起 動」いずれかのラジオボタンをチェックして、「実行」 ボタンを押下します。

| Cfsa/CSCWeb/m | anage          |                                    |             |
|---------------|----------------|------------------------------------|-------------|
|               |                |                                    |             |
| COBAC         | ■ FOBAS C      | FSA Web コントロー                      | ルパネル        |
| FUBAE         |                | 5/(1105 = )   =                    |             |
| マイプロファイル      | 運              | 用管理                                |             |
| ファイル管理        | 処理待ちタスクの状      | ファイルメタデータ更新:0                      |             |
| 運用管理          | 颷              | クラウド格納データ作成:0<br>クラウドデータ書き込み:0     |             |
| ネットワーク設定      | ライセンスの状態       | 種別 : FOBAS CFSA Subscription       | ライセンスメニュー   |
| アカウント連携       |                | (4TB)<br>使用者:FOBAS CFSA Small Test |             |
| ユーザ管理         |                | Ande : Hute<br>期限 :                |             |
| グループ管理        | バックアップの管理      | 最新:2015/08/27 19:52:13             | バックアップからの座元 |
|               | 更新プログラム        | 更新プログラムはありません                      |             |
| 0,7,71        | サーバの停止・両起<br>動 | 🗹 停止 🗐 再起勤                         | 実行          |
|               | リモートメンテナン<br>ス | ✔ 許可する                             | 保存          |
|               |                |                                    |             |

 「サーバの停止・再起動」ページが開きます。管理者 パスワードを入力して「停止する」あるいは「再起動 する」ボタンを押下します。

| FOBAS    | FOBAS CFSA | Web コントロールパネル           |  |
|----------|------------|-------------------------|--|
| マイプロファイル | サーバの       | 停止・再起動                  |  |
| ファイル管理   | サーバを停止します。 | 確認のため管理者バスワードを入力してください。 |  |
| 運用管理     | 管理者パスワード   | •••••                   |  |
| ネットワーク設定 | 停止する       | 遼用管理に戻る                 |  |
| アカウント連携  |            |                         |  |
| ユーザ管理    |            |                         |  |
| グループ管理   |            |                         |  |
|          |            |                         |  |
| ロクアウト    |            |                         |  |

③ 画面に「サーバの停止が開始されました。」、あるいは 「サーバの再起動が開始されました。」というメッセー ジが表示されます。シャットダウンには1分程度、再 起動には2分程度の時間がかかります。

作業を終了するにはブラウザのタブ、あるいはウィン ドウの「×」を押下して画面を閉じます。

| AS CFSA Web コントロ・× 📃 |                                   |                           |  |
|----------------------|-----------------------------------|---------------------------|--|
| C Cfsa/CSCWeb/man    | ge.action                         |                           |  |
|                      |                                   |                           |  |
| FOBAS                | FOBAS CFSA Web                    | コントロールパネル                 |  |
| マイプロファイル             | サーバの停止・                           | 再起動                       |  |
| ファイル管理               | サーバの再起動が開始されまし                    | t.                        |  |
| 運用管理                 | 管理者バスワード ・・・・・                    |                           |  |
| ネットワーク設定             | shutdown 建用管理                     | に戻る                       |  |
| アカウント連携              |                                   |                           |  |
| ユーザ管理                |                                   |                           |  |
| グループ管理               |                                   |                           |  |
| ログアウト                |                                   |                           |  |
|                      |                                   |                           |  |
|                      | Copyright@2015. FOBAS Consulting, | Inc. All rights reserved. |  |